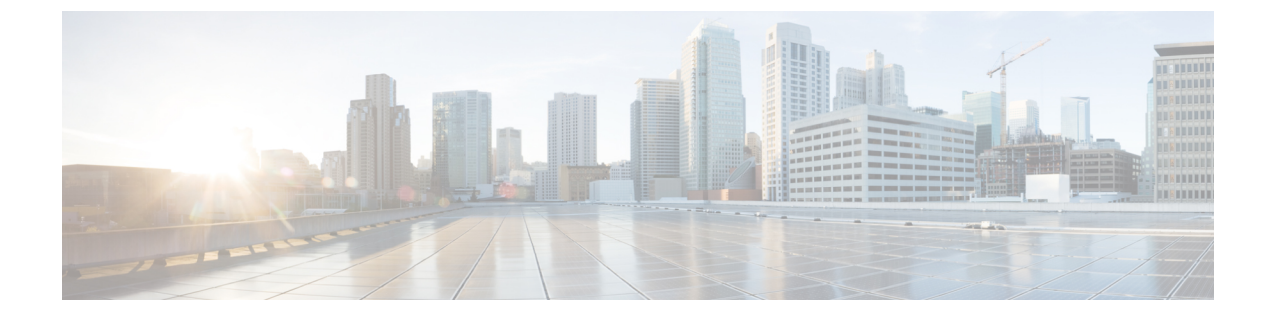

# ネットワーク関連の設定

この章は、次の項で構成されています。

- CIMC NIC の設定, 1 ページ
- 共通プロパティの設定, 4 ページ
- IPv4の設定, 5 ページ
- サーバ VLAN の設定, 6 ページ
- ネットワークセキュリティの設定,7ページ
- ・ ネットワーク解析モジュール機能の設定, 9 ページ
- NTP 設定の構成, 10 ページ

# **CIMC NIC**の設定

### **CIMC NIC**

CIMC への接続には、2 種類の NIC モードを使用できます。

#### NIC $\pm - \mathbb{K}$

- •[Dedicated]: CIMC への接続は、管理イーサネットポートを経由して使用できます。
- Shared LOM: CIMC への接続は、マザーボードのオンボード LAN (LOM) イーサネットホ ストポート経由およびルータの PCIe と MGF インターフェイス経由で使用できます。

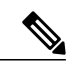

(注) Shared LOM モードでは、すべてのホストポートが同じサブネットに属してい る必要があります。

# (注)

専用モードはEHWIC E シリーズ NCEには適用されません。

#### NIC 冗長化

- [None]: 冗長化は使用できません。
- •[Active-Standby]:1つのポートから別のポートにフェールオーバーします。

使用できる冗長化モードは、選択されているネットワーク モードとプラットフォームによって異 なります。

### **CIMC NIC**の設定

NIC モードと NIC 冗長化を設定するには、次の手順を実行します。

#### はじめる前に

NICを設定するには、admin 権限を持つユーザとしてログインする必要があります。

|                   | コマンドまたはア<br>クション                                                         | 目的                                                                                                    |  |
|-------------------|--------------------------------------------------------------------------|----------------------------------------------------------------------------------------------------|--|
| ステッ<br>プ1         | Server# scopecimc                                                        | CIMC コマンド モードを開始します。                                                                                                    |  |
| ステッ<br>プ <b>2</b> | Server /cimc #<br>scopenetwork                                           | CIMC ネットワーク コマンド モードを開始します。                                                                                                    |  |
| ステッ<br>プ <b>3</b> | Server<br>/cimc/network # set<br>mode {dedicated  <br>shared_lom}        | <ul> <li>NIC モードを次のいずれかに設定します。</li> <li>• dedicated : CIMC へのアクセスに管理イーサネット ポートを<br/>使用します。 <ul> <li>(注) 専用モードはEHWIC E シリーズ NCEには適用され<br/>ません。</li> </ul> </li> <li>• shared LOM mode : CIMC へのアクセスに LAN On Motherboard<br/>(LOM) イーサネット ホスト ポートを使用します。 <ul> <li>(注) Shared LOM モードでは、すべてのホスト ポートが<br/>同じサブネットに属している必要があります。</li> </ul> </li> </ul> |  |
| ステッ<br>プ4         | Server<br>/cimc/network #<br>setredundancy<br>{none  <br>active-standby} | NIC 冗長モードを次のいずれかに設定します。<br>• none:LOMイーサネットポートは単独で動作し、問題が生じ<br>た場合もフェールオーバーしません。                                                                                                    |  |

Γ

|           | コマンドまたはア<br>クション                                             | 目的                                                                                                    |
|-----------|--------------------------------------------------------------|----------------------------------------------------------------------------------------------------|
|           |                                                              | • active-standby:1つのLOMイーサネットポートに障害が発生<br>すると、トラフィックは別のLOMポートにフェールオーバー<br>します。                                                                                                    |
| ステッ<br>プ5 | Server<br>/cimc/network #<br>setinterface<br>{console   ge1} | <ul> <li>NIC インターフェイスを次のいずれかに設定します。</li> <li>console: ルータの PCIe インタ フェースを E シリーズ サーバ<br/>に接続するか、またはルータの EHWIC インターフェイスを<br/>NCE に接続するために使用される内部インターフェイス。</li> <li>ge1:高速バックプレーンスイッチで CIMC にアクセスするた<br/>めに使用される内部インターフェイス。</li> <li>ge2: プライマリ インターフェイスまたはバックアップ イン<br/>ターフェイスとして使用できる外部インターフェイス。</li> <li>ge3: プライマリ インターフェイスまたはバックアップ イン<br/>ターフェイスとして使用できる外部インターフェイス。</li> <li>ge1-ge2: GE1 インターフェイスと GE2 インターフェイスの間<br/>のフェールオーバー (アクティブ スタンバイのみ)。</li> <li>ge1-ge3: GE1 インターフェイスと GE3 インターフェイスの間<br/>のフェールオーバー (アクティブ スタンバイのみ)。</li> <li>ge2-ge3: GE1 インターフェイスと GE3 インターフェイスの間<br/>のフェールオーバー (アクティブ スタンバイのみ)。</li> <li>ge1-ge2-ge3: GE1、GE2、および GE3 の各インターフェイス<br/>の間のフェールオーバー (アクティブ スタンバイのみ)。</li> <li>(注) GE3 インターフェイスに関連するすべてのインターフェ<br/>イスオブションは、ダブル幅のEシリーズサーバにのみ<br/>適用できます。</li> <li>(注) EHWIC E シリーズ NCE または NIM E シリーズ NCE で外<br/>部 GE2 インターフェイスを使用して CIMC アクセスを設<br/>定している場合、サーバのリブート中に CIMC との接続<br/>が失われることがあります。これは想定されている動作<br/>です。リブート中に CIMC との接続を維持する必要があ<br/>る場合は、他のネットワーク インターフェイスを使用し<br/>て CIMC アクセスを設定することをお勧めします。『Cisco<br/>UCS E シリーズ サーバおよび Cisco UCS E シリーズ キッ</li> </ul> |
|           |                                                              | の「CIMC Access Configuration Options—EHWIC E-Series<br>NCE」および「CIMC Access Configuration Options—NIM<br>E-Series NCE」の項を参照してください。                                                                                                    |

|            | コマンドまたはア<br>クション                    | 目的                                                                                                    |
|------------|-------------------------------------|----------------------------------------------------------------------------------------------------|
| ステッ<br>プ 6 | Server<br>/cimc/network #<br>commit | <ul> <li>トランザクションをシステムの設定にコミットします。</li> <li>(注) 使用可能なNICモードおよびNIC冗長モードのオプションは、お使いのプラットフォームによって異なります。<br/>サーバでサポートされていないモードを選択すると、変更を保存するときにエラーメッセージが表示されます。</li> </ul> |

次に、CIMC ネットワーク インターフェイスを設定する例を示します。

```
Server# scope cimc
Server /cimc # scope network
Server /cimc/network # set mode shared_lom
Server /cimc/network *# commit
Server /cimc/network #
```

# 共通プロパティの設定

サーバを説明するには、共通プロパティを使用します。

#### はじめる前に

共通プロパティを設定するには、admin 権限を持つユーザとしてログインする必要があります。

#### 手順

|           | コマンドまたはアクション                                     | 目的                            |
|-----------|--------------------------------------------------|-------------------------------|
| ステップ1     | Server# scope cimc                               | CIMC コマンド モードを開始します。          |
| <br>ステップ2 | Server /cimc # scope network                     | CIMCネットワーク コマンドモードを開<br>始します。 |
| ステップ3     | Server /cimc/network # set hostname<br>host-name | ホストの名前を指定します。                 |
| ステップ4     | Server /cimc/network # commit                    | トランザクションをシステムの設定にコ<br>ミットします。 |

次に、コマンドのプロパティを設定する例を示します。

```
Server# scope cimc
Server /cimc # scope network
Server /cimc/network # set hostname Server
Server /cimc/network *# commit
Server /cimc/network #
```

# IPv4の設定

Γ

#### はじめる前に

IPv4 ネットワークの設定を実行するには、admin 権限を持つユーザとしてログインする必要があります。

|               | コマンドまたはアクション                                                            | 目的                                                                                                    |
|---------------|-------------------------------------------------------------------------|----------------------------------------------------------------------------------------------------|
| ステップ1         | Server# scope cimc                                                      | CIMC コマンド モードを開始します。                                                                                                    |
| ステップ <b>2</b> | Server /cimc # scope network                                            | CIMCネットワークコマンドモードを開始し<br>ます。                                                                                                    |
| ステップ3         | Server /cimc/network # set<br>dhcp-enabled {yes   no}                   | CIMC で DHCP を使用するかどうかを選択し<br>ます。<br>(注) DHCPがイネーブルである場合は、<br>CIMC 用に 1 つの IP アドレスを予約<br>するように DHCP サーバを設定する<br>ことを推奨します。サーバの複数の<br>ポートを通じて CIMC に到達できる<br>場合、それらのポートの全範囲の<br>MAC アドレスに対して 1 つの IP ア<br>ドレスを予約する必要があります。 |
| ステップ4         | Server /cimc/network # set v4-addr<br>ipv4-address                      | CIMC の IP アドレスを指定します。                                                                                                    |
| ステップ5         | Server /cimc/network # set<br>v4-netmask ipv4-netmask                   | IP アドレスのサブネット マスクを指定します。                                                                                                    |
| ステップ6         | Server /cimc/network # set<br>v4-gateway gateway-ipv4-address           | IP アドレスのゲートウェイを指定します。                                                                                                    |
| ステップ <b>1</b> | Server /cimc/network # set<br>dns-use-dhcp {yes   no}                   | CIMC が DNS サーバ アドレスを DHCP から<br>取得するかどうかを選択します。                                                                                                    |
| ステップ8         | Server /cimc/network # set<br>preferred-dns-server<br>dns1-ipv4-address | プライマリ DNS サーバの IP アドレスを指定<br>します。                                                                                                    |
| ステップ9         | Server /cimc/network # set<br>alternate-dns-server<br>dns2-ipv4-address | セカンダリ DNS サーバの IP アドレスを指定<br>します。                                                                                                    |
| ステップ10        | Server /cimc/network # commit                                           | トランザクションをシステムの設定にコミッ<br>トします。                                                                                                    |

|         | コマンドまたはアクション                            | 目的                           |
|---------|-----------------------------------------|------------------------------|
| ステップ 11 | Server /cimc/network # show<br>[detail] | (任意)IPv4ネットワークの設定を表示しま<br>す。 |

次に、IPv4 ネットワークの設定を実行し、表示する例を示します。

```
Server# scope cimc
Server /cimc # scope network
Server /cimc/network # set dhcp-enabled no
Server /cimc/network *# set v4-addr 10.20.30.11
Server /cimc/network *# set v4-netmask 255.255.248.0
Server /cimc/network *# set v4-gateway 10.20.30.1
Server /cimc/network *# set dns-use-dhcp-enabled no
Server /cimc/network *# set preferred-dns-server 192.168.30.31
Server /cimc/network *# set alternate-dns-server 192.168.30.32
Server /cimc/network *# commit
Server /cimc/network # show detail
Network Setting:
    IPv4 Address: 10.20.30.11
    IPv4 Netmask: 255.255.248.0
    IPv4 Gateway: 10.20.30.1
    DHCP Enabled: no
    Obtain DNS Server by DHCP: no
    Preferred DNS: 192.168.30.31
   Alternate DNS: 192.168.30.32
   VLAN Enabled: no
    VLAN ID: 1
    VLAN Priority: 0
    Hostname: Server
   MAC Address: 01:23:45:67:89:AB
   NIC Mode: dedicated
   NIC Redundancy: none
```

Server /cimc/network #

### サーバ VLAN の設定

#### はじめる前に

サーバ VLAN を設定するには、admin としてログインしている必要があります。

|       | コマンドまたはアクション                                          | 目的                               |
|-------|-------------------------------------------------------|----------------------------------|
| ステップ1 | Server# scope cimc                                    | CIMC コマンド モードを開始します。             |
| ステップ2 | Server /cimc # scope network                          | CIMC ネットワーク コマンドモードを開<br>始します。   |
| ステップ3 | Server /cimc/network # set<br>vlan-enabled {yes   no} | CIMC を VLAN に接続するかどうかを選<br>択します。 |

|       | コマンドまたはアクション                                         | 目的                               |
|-------|------------------------------------------------------|----------------------------------|
| ステップ4 | Server /cimc/network # set vlan-id <i>id</i>         | VLAN 番号を指定します。                   |
| ステップ5 | Server /cimc/network # set<br>vlan-priority priority | VLAN でのこのシステムのプライオリ<br>ティを指定します。 |
| ステップ6 | Server /cimc/network # commit                        | トランザクションをシステムの設定にコ<br>ミットします。    |
| ステップ1 | Server /cimc/network # show [detail]                 | (任意)ネットワークの設定を表示しま<br>す。         |

次に、サーバ VLAN を設定する例を示します。

```
Server# scope cimc
Server /cimc # scope network
Server /cimc/network # set vlan-enabled yes
Server /cimc/network *# set vlan-id 10
Server /cimc/network *# set vlan-priority 32
Server /cimc/network *# commit
Server /cimc/network # show detail
Network Setting:
    IPv4 Address: 10.20.30.11
   IPv4 Netmask: 255.255.248.0
    IPv4 Gateway: 10.20.30.1
   DHCP Enabled: yes
   Obtain DNS Server by DHCP: no
   Preferred DNS: 192.168.30.31
   Alternate DNS: 192.168.30.32
   VLAN Enabled: yes
   VLAN ID: 10
   VLAN Priority: 32
   Hostname: Server
   MAC Address: 01:23:45:67:89:AB
   NIC Mode: dedicated
   NIC Redundancy: none
```

Server /cimc/network #

## ネットワーク セキュリティの設定

### ネットワーク セキュリティ

CIMC は、IP ブロッキングをネットワーク セキュリティとして使用します。IP ブロッキングは、 サーバまたは Web サイトと、特定の IP アドレスまたはアドレス範囲との間の接続を防ぎます。 IP ブロッキングは、これらのコンピュータから Web サイト、メール サーバ、またはその他のイ ンターネット サーバへの不要な接続を効果的に禁止します。

禁止 IP の設定は、一般的に、サービス拒絶(DoS)攻撃から保護するために使用されます。CIMC は、IP ブロッキングの失敗回数を設定して、IP アドレスを禁止します。

### ネットワーク セキュリティの設定

IP ブロッキングの失敗回数を設定する場合は、ネットワーク セキュリティを設定します。

#### はじめる前に

ネットワーク セキュリティを設定するには、admin 権限を持つユーザとしてログインする必要があります。

|                   | コマンドまたはアクション                                                             | 目的                                                                            |
|-------------------|--------------------------------------------------------------------------|-------------------------------------------------------------------------------|
| ステップ1             | Server# scope cimc                                                       | CIMC コマンド モードを開始します。                                                          |
| ステップ2             | Server /cimc # scope network                                             | CIMC ネットワーク コマンド モードを開始しま<br>す。                                               |
| ステップ3             | Server /cimc/network # scope<br>ipblocking                               | コマンドモードの妨げになる IP を入力します。                                                      |
| ステップ4             | Server /cimc/network/ipblocking<br># set enabled {yes   no}              | IP ブロッキングをイネーブルまたはディセーブ<br>ルにします。                                             |
| ステップ5             | Server /cimc/network/ipblocking<br># set fail-count fail-count           | 指定された時間ユーザがロックアウトされる前<br>に、ユーザが試行できるログインの失敗回数を設<br>定します。                      |
|                   |                                                                          | この回数のログイン試行失敗は、[IP Blocking Fail<br>Window] フィールドで指定されている期間内に発<br>生する必要があります。 |
|                   |                                                                          | 3~10の範囲の整数を入力します。                                                             |
| ステップ6             | Server /cimc/network/ipblocking<br># set fail-window fail-seconds        | ユーザをロックアウトするためにログイン試行の<br>失敗が発生する必要のある期間(秒数)を設定し<br>ます。                       |
|                   |                                                                          | 60~120の範囲の整数を入力します。                                                           |
| <br>ステップ <b>1</b> | Server /cimc/network/ipblocking<br># set penalty-time<br>penalty-seconds | ユーザが指定されている期間内にログイン試行の<br>最大回数を超えた場合に、ユーザがロックアウト<br>されている秒数を設定します。            |
|                   |                                                                          | 300~900の範囲の整数を入力します。                                                          |
| ステップ8             | Server /cimc/network/ipblocking<br># commit                              | トランザクションをシステムの設定にコミットし<br>ます。                                                 |

次に、IP ブロッキングを設定する例を示します。

Server# scope cimc
Server /cimc # scope network
Server /cimc/network # scope ipblocking
Server /cimc/network/ipblocking # set enabled yes
Server /cimc/network/ipblocking \*# set fail-count 5
Server /cimc/network/ipblocking \*# set fail-window 90
Server /cimc/network/ipblocking \*# set penalty-time 600
Server /cimc/network/ipblocking ## commit
Server /cimc/network/ipblocking ##

# ネットワーク解析モジュール機能の設定

#### はじめる前に

このタスクを実行するには、admin 権限を持つユーザとしてログインする必要があります。

#### 手順

ſ

|       | コマンドまたはアクション                                | 目的                                                                    |
|-------|---------------------------------------------|-----------------------------------------------------------------------|
| ステップ1 | Server# scopecimc                           | CIMC コマンド モードを開始します。                                                  |
| ステップ2 | Server /cimc # scopenetwork                 | CIMC ネットワーク コマンドモードを開始し<br>ます。                                        |
| ステップ3 | Server /cimc/network # scopenam             | ネットワーク解析モジュール(NAM)コマン<br>ドモードを開始します。                                  |
| ステップ4 | Server /cimc/network/nam #<br>setenabledyes | NAM 機能をイネーブルにします。<br>NAM 機能をディセーブルにするには、set<br>enabled no コマンドを使用します。 |
| ステップ5 | Server /cimc/network/nam #<br>showdetail    | NAM 機能がイネーブルかディセーブルかを<br>確認します。                                       |

次に、コマンドのプロパティを設定する例を示します。

```
Server# scope cimc
Server /cimc # scope network
Server /cimc/network # scope nam
Server /cimc/network/nam # set enabled yes
Server /cimc/network/nam # show detail
Network Analysis Module:
Enabled: yes
```

### NTP 設定の構成

### **NTP** 設定

デフォルトでは、CIMCがリセットされると、ホストと時刻が同期されます。Network Time Protocol (NTP)サービスを導入すると、CIMCを設定してNTPサーバと時刻を同期できます。デフォル トでは、NTPサーバは CIMC で動作しません。NTPサーバまたは時刻源サーバとして機能する サーバ(少なくとも1台、最大4台)のIPアドレスまたは DNS アドレスを指定し、NTPサービ スをイネーブルにして設定する必要があります。NTPサービスをイネーブルにすると、CIMC は 設定された NTP サーバと時刻を同期します。NTPサービスは CIMC でのみ変更できます。

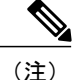

NTP サービスをイネーブルにするには、DNS アドレスではなく、サーバの IP アドレスを指定 することを推奨します。

### NTP 設定の構成

#### はじめる前に

このタスクを実行するには、admin 権限を持つユーザとしてログインする必要があります。

|       | コマンドまたはアクション                                                                                                  | 目的                                                                                                    |
|-------|----------------------------------------------------------------------------------------------------|----------------------------------------------------------------------------------------------------|
| ステップ1 | Server# scopecimc                                                                                             | CIMC コマンド モードを開始します。                                                                                              |
| ステップ2 | Server /cimc # scopenetwork                                                                                   | CIMC ネットワーク コマンド モードを開始し<br>ます。                                                                                   |
| ステップ3 | Server /cimc/network # scopentp                                                                               | NTP コマンド モードを開始します。                                                                                               |
| ステップ4 | Server /cimc/network/ntp #<br>setenabledyes                                                                   | NTP サービスをイネーブルにします。<br>NTP サービスをディセーブルにするには、set<br>enabled no コマンドを使用します。                                         |
| ステップ5 | Server /cimc/network/ntp # set<br>[server-1   server-2   server-3  <br>server-4] ip-address or<br>domain-name | <ul> <li>NTP サーバまたはタイムソース サーバとして</li> <li>動作する特定のサーバの IP アドレスまたはドメイン名を設定します。</li> <li>最大4つのサーバを設定できます。</li> </ul> |

I

|       | コマンドまたはアクション                             | 目的                                                                  |
|-------|------------------------------------------|---------------------------------------------------------------------|
| ステップ6 | Server /cimc/network/ntp #<br>showdetail | NTPサービスがイネーブルになっているかどう<br>か、および NTP サーバの IP アドレスまたはド<br>メイン名を表示します。 |

次の例は、NTP の設定を示しています。

Server# scope cimc
Server /cimc # scope network
Server /cimc/network # scope ntp
Server /cimc/network/ntp # set enabled yes
Server /cimc/network/ntp # set server-1 10.50.171.9
Server /cimc/network/ntp # show detail
NTP Service Settings:
 Enabled: yes
 Server 1: 10.50.171.9
 Server 2: time.cisco.com
 Server 3:
 Server 4:

1